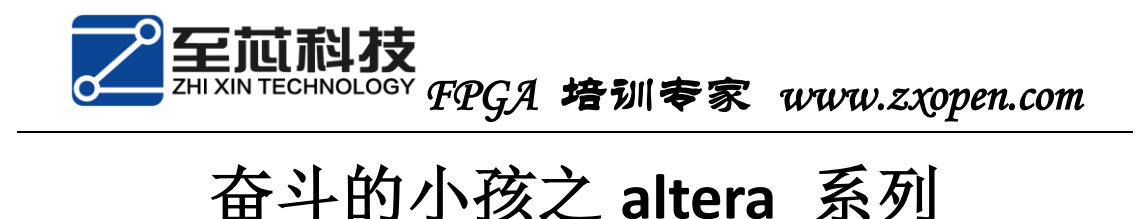

# 第二十二篇 固化 fpga 配置芯片

FPGA 可以反复的重新配置,这就意味着设计者可以不断的反复的 下载设计的逻辑做验证。如果出现错误或者需要升级,只需要修改设 计,重新下载设计逻辑电路即可。FPGA 虽然有重新配置的优势,带 来的不利就是它每次在系统掉电之后,之前载入的程序将会丢失,系 统上电后需要重新配置。设计者为了弥补这项缺陷,在 FPGA 芯片的 旁边都会设置一个 flash (掉电不丢失)。

配置FPGA芯片的方式有很多,无外乎是在线配置和外部存储器配置。系统上电后,会主动获取外部存储器内的配置数据。在线配置的优先级最高,所以读者不必担心固化外部存储器后不能在线配置其他的。

固化FPGA配置芯片的方式有两种:一种是大家都知道的AS配置(.pof文件),另外一种是通过JTAG配置(.jic文件)。

.sof文件和.pof文件相信读者都已经很熟悉了,但是现在的开发 板上大部分把AS配置口去掉了,难道就不让去固化FPGA配置芯片了 吗?答案是否定的,我们可以通过JTAG固化FPGA配置芯片。

. jic文件是通过. sof文件转换得出,大家在进行转换之前,一定要先形成. sof文件。

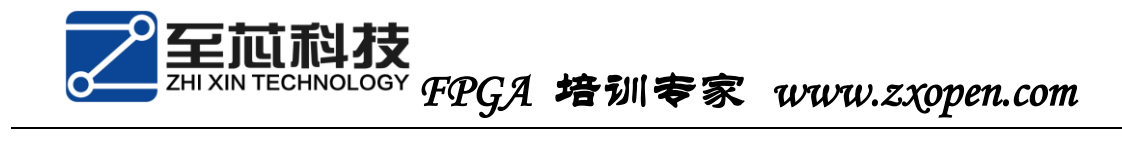

1. 点击file->convert ••••

| ø | Save All                  | Ctrl+Shift+S |   |
|---|---------------------------|--------------|---|
|   | File Properties           |              |   |
|   | Create / Update           | •            |   |
|   | Export                    |              |   |
|   | Convert Programming Files |              |   |
|   | Page Set <u>u</u> p       |              |   |
| 4 | Print Preview             |              | C |
|   | <u>P</u> rint             | Ctrl+P       |   |
|   | Recent F <u>i</u> les     | •            |   |
|   | Recent Projects           | •            |   |
|   | E <u>x</u> it             | Alt+F4       |   |

2. 选择输出文件类型为: . jic文件

| Specify the input files to con<br>You can also import input file | vert and the type of program<br>e information from other file | nming file to generate.<br>s and save the conversi | on setup information created here fo |
|------------------------------------------------------------------|---------------------------------------------------------------|----------------------------------------------------|--------------------------------------|
| Conversion setup files                                           |                                                               |                                                    |                                      |
| Open Conve                                                       | ersion Setup Data                                             |                                                    | Save Conversion Setup                |
| Output programming file                                          |                                                               |                                                    |                                      |
| Programming file type: Pro                                       | ogrammer Object File (.pof)                                   |                                                    |                                      |
| Options Pro                                                      | ogrammer Object File (.pof)<br>w Binary File (.rbf)           |                                                    |                                      |
| File name:                                                       |                                                               |                                                    |                                      |
| Advanced Pro                                                     | grammer Object File for Lo                                    | cal Update (.pof)                                  |                                      |
| Ra                                                               | w Programming Data File (.)                                   | rpd)<br>o ( iic)                                   |                                      |
| Pa                                                               | rtial-Masked SRAM Object Fi                                   | ile (.pmsf)                                        |                                      |
| Ra                                                               | w Binary File for Partial Reco                                | onfiguration (.rbf)                                |                                      |
| IME                                                              | rged Mask Setungs File (.m                                    | 51)                                                |                                      |
| Input files to convert                                           |                                                               |                                                    |                                      |
| File/Data area                                                   | Properties                                                    | Start Address                                      | Add H                                |
| Options                                                          |                                                               | 0x00010000                                         | Add S                                |
| SOF Data                                                         | Page_0                                                        | <auto></auto>                                      | Add                                  |
|                                                                  |                                                               |                                                    |                                      |

3. 根据开发板上flash选择类型。

# 至前科技 ZHI XIN TECHNOLOGY FPGA 培训专家 www.zxopen.com

| 🖞 Convert Programming File - Et/altera/design/fighter/check_edge/check_edge - check_edge                                                                                                    |                               |                   |               |                 |               |                 |  |  |  |
|----------------------------------------------------------------------------------------------------|-------------------------------|-------------------|---------------|-----------------|---------------|-----------------|--|--|--|
| <u>F</u> ile <u>T</u> ools <u>W</u> indow                                                                                                    |                               |                   |               |                 | Search alter  | a.com 🚯         |  |  |  |
| Specify the input files to convert and the type of programming file to generate.<br>You can also import input file information from other files and save the conversion setup information created here for<br>future use.<br>Conversion setup files<br>Open Conversion Setup Data |                               |                   |               |                 |               |                 |  |  |  |
| Output programming fi                                                                                                    | le                            |                   |               |                 |               |                 |  |  |  |
| Programming file type:                                                                                                    | JTAG Indirect Config          | uration File (.   | jic)          |                 |               |                 |  |  |  |
| Options                                                                                                    | Options Configuration device: |                   |               | Mode:           | Active Serial | =               |  |  |  |
| File name:                                                                                                    | output_file.jic               | EPCQ128<br>EPCO16 |               |                 |               |                 |  |  |  |
| Advanced                                                                                                    | Remote/Local update           | EPCQ256           |               |                 |               |                 |  |  |  |
|                                                                                                    | Create Memory Ma              | EPCQ32<br>EPCQ64  |               | nap)            |               |                 |  |  |  |
|                                                                                                    | Create CvP files (G           | EPCS128<br>EPCS16 |               | and output_file | .core.rbf)    |                 |  |  |  |
|                                                                                                    | Create config data            | EPCS1             |               | uto.rpd)        |               |                 |  |  |  |
| Input files to convert                                                                                                    |                               | EPCS64            |               |                 |               |                 |  |  |  |
| File/Data area                                                                                                    | a Prop                        | erties            | Start Address |                 |               | Add He          |  |  |  |
| Flash Loader<br>SOF Data Page_0                                                                                                    |                               |                   | <auto></auto> |                 |               | Add So<br>Add F |  |  |  |
| •                                                                                                    |                               | III               |               |                 |               | Rem ▼           |  |  |  |

4. 填写输出文件的名称。

| Programming file type: JTAG Indirect Configuration File (.jic)     |            |                               |              |                                                      |                |               |                       |  |  |
|--------------------------------------------------------------------|------------|-------------------------------|--------------|------------------------------------------------------|----------------|---------------|-----------------------|--|--|
|                                                                    |            |                               |              | (1).07                                               | ]              |               |                       |  |  |
| Options                                                            | Configura  | tion device:                  | EPCS16       | •                                                    | Mode:          | Active Serial |                       |  |  |
| File name:                                                         | hello, jic |                               |              |                                                      |                |               |                       |  |  |
| Advanced                                                           | Remote/    | cal update                    | difference   | file: NONE                                           |                |               |                       |  |  |
|                                                                    | Create     | Memory Ma                     | ap File (Gen | erate hello.map)                                     |                |               |                       |  |  |
|                                                                    | Create     | CvP files G                   | enerate he   | lo.periph.jic and h                                  | ello.core.rbf) |               |                       |  |  |
|                                                                    |            |                               |              |                                                      |                |               |                       |  |  |
|                                                                    | Create     | config data                   | RPD (Gene    | rate hello_auto.rp                                   | d)             |               |                       |  |  |
|                                                                    | Create     | config data                   | RPD (Gene    | rate hello_auto.rp                                   | d)             |               |                       |  |  |
| Input files to convert                                             | Create     | config data                   | RPD (Gene    | rate hello_auto.rp                                   | d)             |               |                       |  |  |
| Input files to convert<br>File/Data are                            | Create     | config data<br>Prop           | RPD (Gene    | rate hello_auto.rp<br>Start Address                  | d)             |               | Add H                 |  |  |
| Input files to convert<br>File/Data an<br>Flash Loader             | Create     | config data<br>Prop           | RPD (Gene    | rate hello_auto.rp<br>Start Address                  | ıd)            |               | Add H                 |  |  |
| Input files to convert<br>File/Data an<br>Flash Loader<br>SOF Data | Create     | config data<br>Prop<br>Page_0 | RPD (Gene    | rate hello_auto.rp<br>Start Address<br><auto></auto> | d)             |               | Add H<br>Add S        |  |  |
| Input files to convert<br>File/Data an<br>Flash Loader<br>SOF Data | Create     | config data<br>Prop<br>Page_0 | RPD (Gene    | rate hello_auto.rp<br>Start Address<br><auto></auto> | d)             |               | Add H<br>Add S<br>Add |  |  |

5. 点击Flash Loader, 然后选择 Add Device

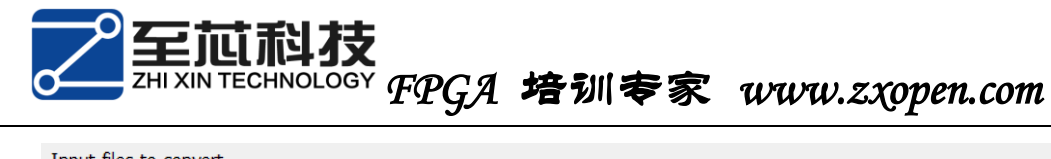

| nput files to convert |            |               |                     |
|-----------------------|------------|---------------|---------------------|
| File/Data area        | Properties | Start Address | Add Hex Data        |
| Flash Loader          |            |               | Add Sof Page        |
| SOF Data              | Page_0     | auto>         | Add Device          |
|                       |            |               | Remove              |
|                       |            |               | Up                  |
|                       |            |               | Down                |
|                       |            |               | Properties          |
|                       |            |               | Generate Close Help |

### 6. 选择FPGA芯片的型号,点击OK

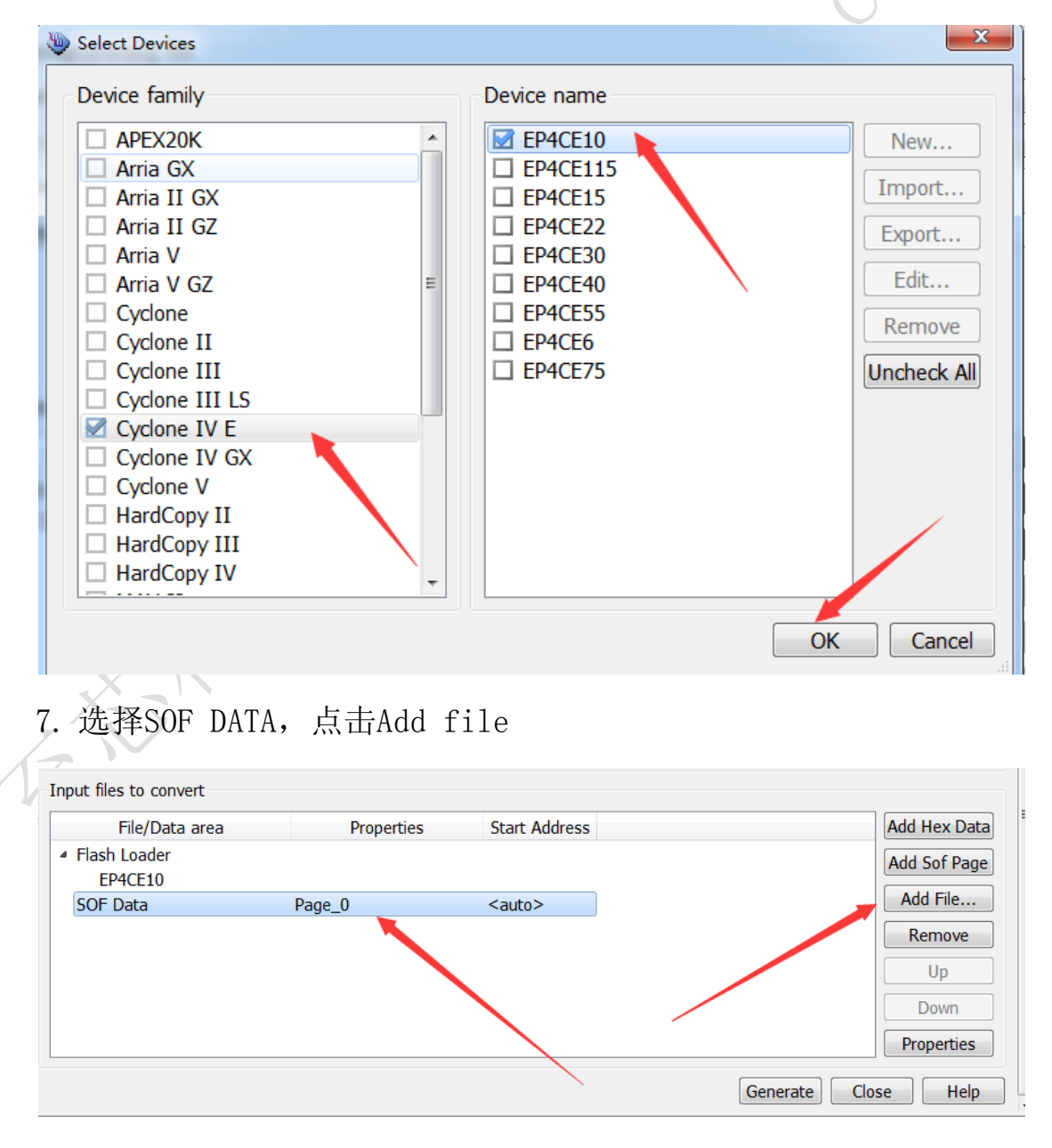

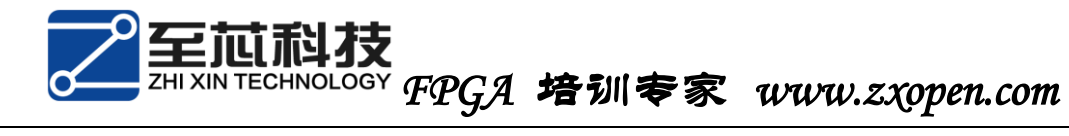

8. 找到. sof文件, 点击Open

| Select Input File                                                         |
|---------------------------------------------------------------------------|
| Look in: 👍 E:\altera\design\fighter\check_edge\output_files 🔻 🗘 💿 🗿 📑 📰 🔳 |
| My Compu<br>Administra                                                    |
| File name: check_edge.sof Open                                            |
| Files of type:       SRAM Object Files (*.sof) <ul> <li>Cancel</li> </ul> |

9. 点击Generate即可。

| File/Data area          | Properties | Start Address | Add Hex Data |
|-------------------------|------------|---------------|--------------|
| Flash Loader<br>EP4CE10 |            |               | Add Sof Page |
| SOF Data                | Page_0     | <auto></auto> | Add File     |
| check_edge.sof          | EP4CE10F17 |               | Remove       |
|                         |            |               | Up           |
|                         |            |               | Down         |
|                         |            |               | Properties   |

10. 打开下载界面,把.sof文件移除。

| Start          | File               | Device     | Checksum | Usercode | Program/<br>Configure | Verify | Blank-<br>Check | Examine |
|----------------|--------------------|------------|----------|----------|-----------------------|--------|-----------------|---------|
| 🕮 Stop         | output_files/check | EP4CE10F17 | 00087A5F | 00087A5F |                       |        |                 |         |
| Auto Detect    |                    | 1          |          |          |                       |        |                 |         |
| Add File       |                    |            |          |          |                       |        |                 |         |
| 🗳 Change File. | •                  | III        |          |          |                       |        |                 | +       |

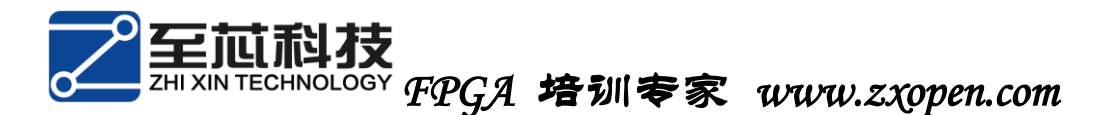

11. 点击Add file, 找到. jic文件。

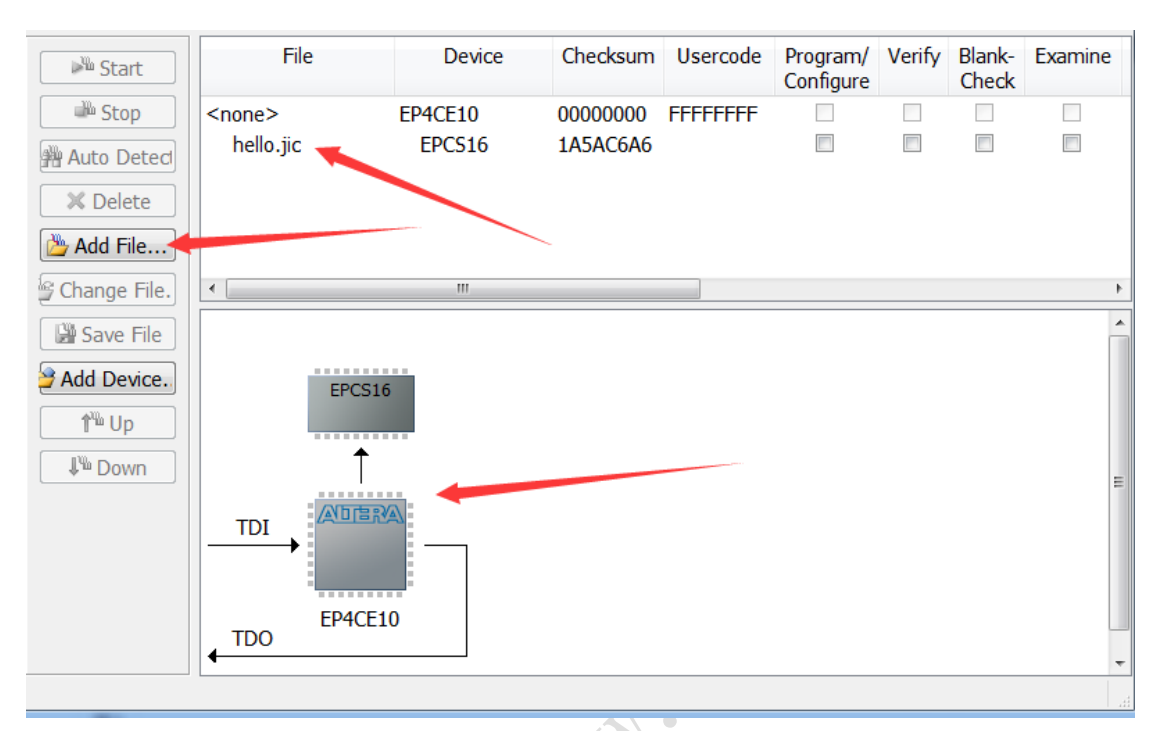

12. 勾选program/Configure, 点击Start。

| Start       | File               | Device  | Checksum | Usercode | Program/<br>Configure | Verify | Blank-<br>Check | Examine |
|-------------|--------------------|---------|----------|----------|-----------------------|--------|-----------------|---------|
| 🖻 ী Stop    | Factory default en | EP4CE10 | 000D23DA | FFFFFFF  | <b>V</b>              |        |                 |         |
| Auto Detect | hello.jic          | EPCS16  | 1A5AC6A6 |          |                       |        |                 |         |
|             |                    |         |          |          |                       |        |                 |         |

固化FPGA配置芯片的速度很慢,耐心等待即可。当配置完成时,芯片处于不工作状态,设计者只需将系统断电,再上电即可。如果还 是有不明白的读者可以发邮件到我邮箱或者加群询问。

制作人:奋斗的小孩

fpga 交流群:282124839